# Tata cara membuat dan mendaftar Online Test Pusat Bahasa Universitas Hang Tuah

1. Peserta tes membuka web browser dengan menggunakan link <u>https://online-test.pusbauht.com/</u>

| inguage Center 🗰 🐄 👫                                                | + X Threadoury DVD to Man State                               |                                 |                                                       |
|---------------------------------------------------------------------|---------------------------------------------------------------|---------------------------------|-------------------------------------------------------|
|                                                                     |                                                               |                                 |                                                       |
| C i online-test.puitbauht.com                                       |                                                               |                                 | er er 🖬 🕲                                             |
|                                                                     |                                                               |                                 |                                                       |
|                                                                     |                                                               |                                 |                                                       |
|                                                                     |                                                               |                                 |                                                       |
|                                                                     |                                                               |                                 |                                                       |
|                                                                     |                                                               |                                 |                                                       |
|                                                                     |                                                               |                                 |                                                       |
|                                                                     |                                                               | Language Center                 |                                                       |
|                                                                     |                                                               | Hang Tuah U/weimity Cir Sumbaya |                                                       |
|                                                                     |                                                               |                                 |                                                       |
|                                                                     |                                                               |                                 |                                                       |
|                                                                     |                                                               | Sign in to continue.            |                                                       |
|                                                                     |                                                               |                                 |                                                       |
|                                                                     |                                                               |                                 |                                                       |
|                                                                     |                                                               |                                 |                                                       |
|                                                                     |                                                               |                                 |                                                       |
|                                                                     |                                                               |                                 |                                                       |
|                                                                     |                                                               |                                 |                                                       |
|                                                                     |                                                               | SONIN                           |                                                       |
|                                                                     | A                                                             |                                 |                                                       |
|                                                                     |                                                               | Don't have an account? Create   |                                                       |
|                                                                     |                                                               |                                 |                                                       |
|                                                                     |                                                               |                                 |                                                       |
|                                                                     |                                                               |                                 |                                                       |
|                                                                     |                                                               |                                 |                                                       |
|                                                                     |                                                               |                                 |                                                       |
|                                                                     |                                                               |                                 |                                                       |
|                                                                     |                                                               |                                 |                                                       |
|                                                                     | a local state part of the second state of the                 |                                 |                                                       |
| Type here to search III.                                            | 14 대 🔟 💻 😒 🕋 📶 🙋 🥙                                            |                                 | 27°C Kabut ~ 4, 10 5/31/803                           |
|                                                                     |                                                               |                                 |                                                       |
|                                                                     |                                                               |                                 |                                                       |
| 2. Pese                                                             | erta tes wajib membuat akun barı                              | u dengan cara memilih "create"  |                                                       |
| 2. Pese                                                             | erta tes wajib membuat akun bar                               | u dengan cara memilih "create"  |                                                       |
| 2. Pese                                                             | erta tes wajib membuat akun baru                              | u dengan cara memilih "create"  | ~ - я x                                               |
| 2. Peso                                                             | erta tes wajib membuat akun baru<br>na dwa panlanti x   +     | u dengan cara memilih "create"  | v - ø x<br>₽ ₽ □ Ø i                                  |
| 2. Pese                                                             | erta tes wajib membuat akun baru                              | u dengan cara memilih "create"  | v - ø x<br>£ û 🔘 i                                    |
| 2. Pese<br>enter x by table Ma<br># online-testputbauht.com         | erta tes wajib membuat akun baru                              | u dengan cara memilih "create"  | - σ x<br>£α Ω @ i                                     |
| 2. Pese                                                             | erta tes wajib membuat akun baru                              | u dengan cara memilih "create"  | - σ ×<br>₽ α Ω ⊚ 1                                    |
| 2. Pese                                                             | erta tes wajib membuat akun baru                              | u dengan cara memilih "create"  | ~ − α ×<br>e² α Ω @ i                                 |
| 2. Pese                                                             | erta tes wajib membuat akun baru                              | u dengan cara memilih "create"  | ν - σ ×<br>ε ο Ο Ο 1                                  |
| 2. Pese<br>Lenter × 19 Kalas Ma<br># online-test pusbaumt.com       | erta tes wajib membuat akun baru                              | u dengan cara memilih "create"  | ν – σ ×<br>ε <sup>ρ</sup> ο Ο 💿 i                     |
| 2. Pese                                                             | erta tes wajib membuat akun baru                              | u dengan cara memilih "create"  | ν – σ ×<br>ε <sup>ρ</sup> ο Ο 💿 i                     |
| 2. Pese                                                             | erta tes wajib membuat akun baru<br>ner two-puthient × +      | u dengan cara memilih "create"  | v – a x<br>e°o ⊡ 🔮 i                                  |
| 2. Pese                                                             | erta tes wajib membuat akun baru<br>net two-puttient: x   +   | u dengan cara memilih "create"  | v – ar x<br>£ror Di @ i                               |
| 2. Pese                                                             | erta tes wajib membuat akun baru<br>net two-puttient: x   +   | u dengan cara memilih "create"  | v - ar x<br>£ro: ⊡ @ ;                                |
| 2. Pese                                                             | erta tes wajib membuat akun baru<br>net (W2 - publient: X   + | u dengan cara memilih "create"  | <ul> <li>- a ×</li> <li>2 a □ </li> </ul>             |
| 2. Pese                                                             | erta tes wajib membuat akun baru<br>net two-punkent: x   +    | u dengan cara memilih "create"  | v – ar x<br>£roc ⊡ ⊚ ;                                |
| 2. Pese                                                             | erta tes wajib membuat akun baru<br>net two-punkent: x +      | u dengan cara memilih "create"  | ✓ - Ø ×<br>£ û. □ ② ;                                 |
| 2. Pese                                                             | erta tes wajib membuat akun baru<br>net (W2 - publient: X   + | u dengan cara memilih "create"  | v - a x<br>£ o □ @ ;                                  |
| 2. Pese<br>Lenter * (*) Kulas No<br>* online test putbaunt com      | erta tes wajib membuat akun bara                              | u dengan cara memilih "create"  | v – ø x<br>Po 0 💿 i                                   |
| 2. Pese<br>Lenter * M Galace No<br>* online-test purbaunt com       | erta tes wajib membuat akun bara                              | u dengan cara memilih "create"  | v – ø x<br>₽ 0 □                                      |
| 2. Pese<br>Center * M Galacita<br>* online test publicutt com       | erta tes wajib membuat akun barr                              | u dengan cara memilih "create"  | v – ø x<br>₽ 0 □                                      |
| 2. Pese<br>Center * 94 falle for<br>* online-test publicutticom     | erta tes wajib membuat akun barr                              | u dengan cara memilih "create"  | <ul> <li>σ σ ×</li> <li>ε<sup>2</sup> Φ □ </li> </ul> |
| 2. Pese<br>Center * M Calas No<br># online test pubbaunt com        | erta tes wajib membuat akun barr                              | u dengan cara memilih "create"  | <ul> <li>σ</li> <li>σ</li> <li>π</li> </ul>           |
| 2. Pese                                                             | erta tes wajib membuat akun barr                              | u dengan cara memilih "create"  | - s x<br>2 2 1 0 i                                    |
| 2. Pese<br>Center * M Calae No<br>* online test publicant com       | erta tes wajib membuat akun barr                              | a dengan cara memilih "create"  | - a x<br>2 a l 0 i                                    |
| 2. Pese<br>Center * 19 faile ha<br>* online-text publicadit.com     | erta tes wajib membuat akun barr                              | a dengan cara memilih "create"  | - s x<br>2 2 1 0 i                                    |
| 2. Pese<br>Center × M Kale to<br># online-test pustbautit.com       | erta tes wajib membuat akun barr                              | a dengan cara memilih "create"  | - a x<br>2 a l 0 i                                    |
| 2. Pese<br>Center * 191 false http:<br>* online-test.publicutti.com | erta tes wajib membuat akun barr                              | a dengan cara memilih "create"  | - 5 X<br>2 2 1 2 3                                    |
| 2. Pese<br>Center * 94 faite hts<br>* online-test publicuttion      | erta tes wajib membuat akun bara                              | a dengan cara memilih "create"  | - 5 X<br>2 2 1 () ;                                   |
| 2. Pese<br>a online-textputtouth.com                                | erta tes wajib membuat akun bara                              | a dengan cara memilih "create"  | - 5 X<br>2 2 1 0 i                                    |
| 2. Pese                                                             | erta tes wajib membuat akun bara                              | a dengan cara memilih "create"  |                                                       |

# 3. Peserta tes wajib mengisi data diri

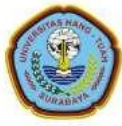

### Language Center

Hang Tuah University Of Surabaya

#### Register as \*

| NIK*                      |  |
|---------------------------|--|
| Identity Number           |  |
| Name *                    |  |
| Name                      |  |
| Phone Number (Whatsapp) * |  |
| Phone Number              |  |
| Email address *           |  |
| Email                     |  |
| Password *                |  |
| Password                  |  |

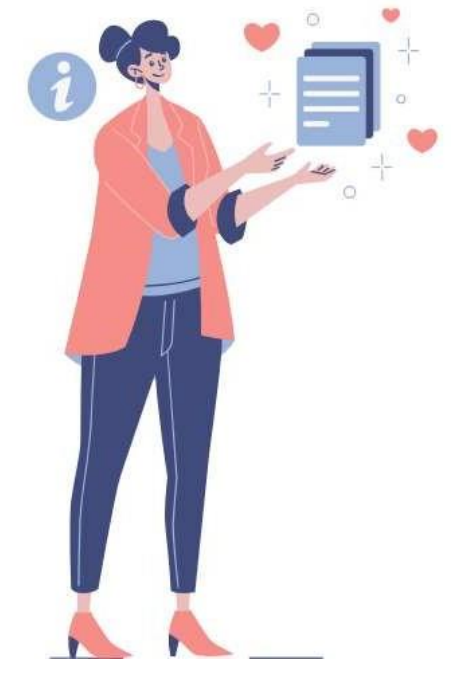

#### Confirm Password \*

Password

# Upload Profile Photo (Max Size: 2 Mb)\*

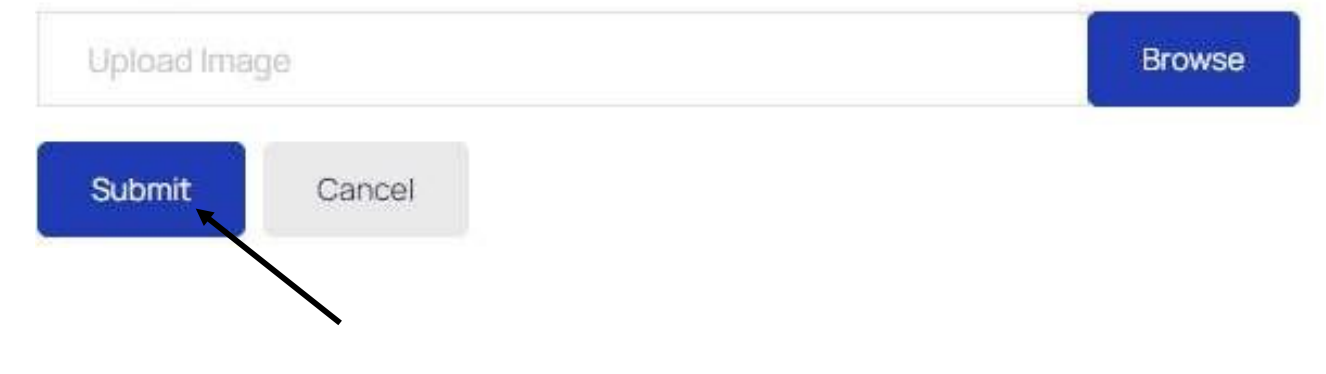

4. Setelah berhasil membuat akun, peserta tes wajib masuk ke akun dengan memasukkan alamat email dan password yg telah dibuat oleh peserta tes kemudian kilk tombol "SIGN IN"

| Language Center     K Me Kotal Matur                             | a (170) - puineanti 🗶 📋 🔶             |                                                                                                    | v – а х                         |
|------------------------------------------------------------------|---------------------------------------|----------------------------------------------------------------------------------------------------|---------------------------------|
| <ul> <li>Language Center</li> <li> <ul> <li></li></ul></li></ul> |                                       | Language Center         Hang Tuan University DJ Sumbring         Sign in to continue.         rowayundauntegmail.com         ++++++ | v – a x<br>• i∂ ŵ ⊒ ∰ j         |
|                                                                  |                                       | SCH IN<br>Don't have an account? Create                                                                                             |                                 |
| . P Type here to search                                          | i i i i i i i i i i i i i i i i i i i |                                                                                                    | ्र्वि ग्राग्ट Kabut 🔷 🍕 🖓 🔠 🛤 🗬 |

# 5. Peserta tes harus melakukan registrasi dengan klik tombol "Register Here"

| Repairation ×               | Ne fimic Manue (200) - pushautel 🛛 🛪 📋 🔶             |                                                              | ~ - σ ×             |
|-----------------------------|------------------------------------------------------|--------------------------------------------------------------|---------------------|
| ← → C (a online-test.public | aufit.com/hitt-regumation                            |                                                              | 🍽 🖻 🖨 🖬 🕘 i         |
| E Language Center           | Test Registration                                    |                                                              | Ł                   |
| LINER PANEL                 |                                                      |                                                              |                     |
| fegatiation     X           | No forms March (200) - purchashed - X - +            | Your Renistration                                            | v - 5 x             |
| € → C # unine-test,publ     | whiteem/had-registration                             |                                                              | e 🗙 🖬 🔘 i           |
| E Language Center           | Test Registration                                    |                                                              | L                   |
| USER PANEL                  |                                                      |                                                              |                     |
| E My Test Registration      |                                                      | Your Registration                                            |                     |
| ter/vec                     |                                                      | Fifter - Select Status - 🧿 Dear                              |                     |
| O MyTeschistanes            |                                                      | No. Program Submission Status Schedule Date (mld/y) and Time | Register at (m/d/y) |
| EMPLOYEE PANEL              |                                                      | Empty                                                        |                     |
| 21. Student Test Hallows    |                                                      | 4                                                            |                     |
| ADMIN PANEL                 | Specify your registration data, and we will verify a |                                                              |                     |
| \$2 Separate 1              |                                                      |                                                              |                     |
| + Approve                   | * Register Here                                      |                                                              |                     |
| + Halanas                   |                                                      |                                                              |                     |
| 8                           |                                                      |                                                              |                     |

# 6. Kemudian peserta tes memilih program "EPT Course" dan kemudian klik tombol submit.

| 🖸 Romantis!! Hari Putra (Indon: 🐠 🗙 🛛 M                        | 🕯 Kotak Masuk (391) - pusbauht01 🛛 🗙 📔           | 🗿 Tata cara Pembuatan akun dan R 🗴 📔 🎔 Unduh file   iLovePDF | × 🚱 Registration × + | > − D X                   |
|----------------------------------------------------------------|--------------------------------------------------|--------------------------------------------------------------|----------------------|---------------------------|
| $\leftrightarrow$ $\rightarrow$ C $\sim$ online-test.pusbauht. | .com/select-program                              |                                                              |                      | 법 ☆ 팩 🛛 🔕 :               |
| ≡ Language Center                                              | Select <b>Program</b><br>Click button to select. |                                                              |                      | 2                         |
| USER PANEL                                                     |                                                  |                                                              |                      |                           |
| My Test Registration                                           | No.                                              | Program                                                      | Price                | Action                    |
| Join Test                                                      | 1                                                | Intensive Course                                             | 230.000              | Choose this program       |
| My Test Histories                                              | 2                                                | Placement Test                                               | 0                    | Choose this program       |
| Student Test Histories                                         | 3                                                | EPT Course                                                   | 300.000              | Choose this program       |
| ADMIN PANEL                                                    | 4                                                | EPT Test                                                     | 70.000               | Choose this program       |
| Approval     Histories                                         |                                                  |                                                              |                      | Cancel                    |
| Class & Schedule Start Test                                    |                                                  |                                                              |                      |                           |
| Result     vy Class     by Aloren                              |                                                  |                                                              |                      |                           |
| Guestion Items                                                 |                                                  |                                                              |                      |                           |
| OTHERS                                                         |                                                  |                                                              |                      |                           |
| C 30°C<br>Cerah                                                |                                                  | Q Search                                                     | L D 📮 C 🖻 🗉 🧕 🖷      | ▲ □ 10:13<br>● 05/07/2023 |

| 🖸 KEREN ABEEZZII Paul Rosa (F) 🐗 X   M Kotak Masuk (391) - pusbauht01 X   🚱 Tata cara Pembuatan akun dan R: X   🍫 Unduh file   iLovePDF X   🚳 Registration X + |                                          |                                           |                                                        |                                     |
|----------------------------------------------------------------------------------------------------|------------------------------------------|-------------------------------------------|--------------------------------------------------------|-------------------------------------|
| ← → C S online-test.pusbauht.com/test-registration/create?program=c3dd0001-5222-46d0-ab02-1361798a2e5c                                                         |                                          |                                           | 년 🌣 🗊 🛛 🍥 :                                            |                                     |
| ≡ Language Center                                                                                                    | New Test Registration *) Required field. | n                                         |                                                        | <u>i</u>                            |
| My Test Registration                                                                                                    | Program *                                | EPT Course                                |                                                        |                                     |
| Join Test                                                                                                    |                                          |                                           |                                                        |                                     |
| My Test Histories                                                                                                    | Price (Rp)*                              | 300000                                    |                                                        |                                     |
| EMPLOYEE PANEL                                                                                                    | Payment method •                         | Bank Transfer                             |                                                        | ~                                   |
| ADMIN PANEL                                                                                                    | Transfer to •                            | Bank Tabungan Negara (BTN) - (Account Nun | nber: 00338-01-50-000863-0 (a n UNIVERSITAS HANGTUAH)) | •                                   |
| 🖳 Registration 🗸                                                                                                    |                                          |                                           |                                                        |                                     |
| <ul><li>Approval</li><li>Histories</li></ul>                                                                                                    | Transfer from (Your bank) •              | Amar Bank Indonesia                       |                                                        | Y                                   |
| E Test                                                                                                    | Account Number *                         | Account Number                            |                                                        |                                     |
| <ul> <li>Class &amp; Schedule</li> <li>Start Test</li> </ul>                                                                                                   | Account Name *                           | Name                                      |                                                        |                                     |
| * Result -                                                                                                    |                                          |                                           |                                                        |                                     |
| <ul> <li>by Class</li> <li>by Name</li> </ul>                                                                                                    | Payment Receipt (Max Size: 2 Mb) *       |                                           | Upload Image                                           | Browse                              |
| Cuestion Items                                                                                                    |                                          | no image                                  |                                                        |                                     |
| OTHERS                                                                                                    |                                          |                                           |                                                        |                                     |
| Program >                                                                                                    |                                          |                                           |                                                        |                                     |
| S Payment                                                                                                    |                                          |                                           |                                                        | Cancel Submit                       |
| Cerah                                                                                                    |                                          | Q Search                                  |                                                        | ^ ☐ Ф) 10:14<br>05/07/2023 <b>1</b> |